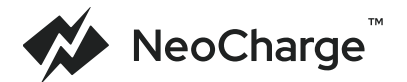

# Smart Splitter

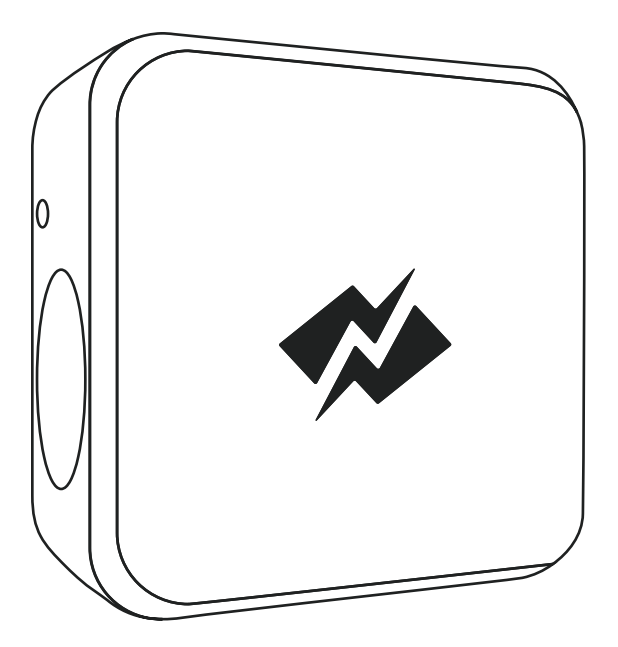

## **Quick Start Guide**

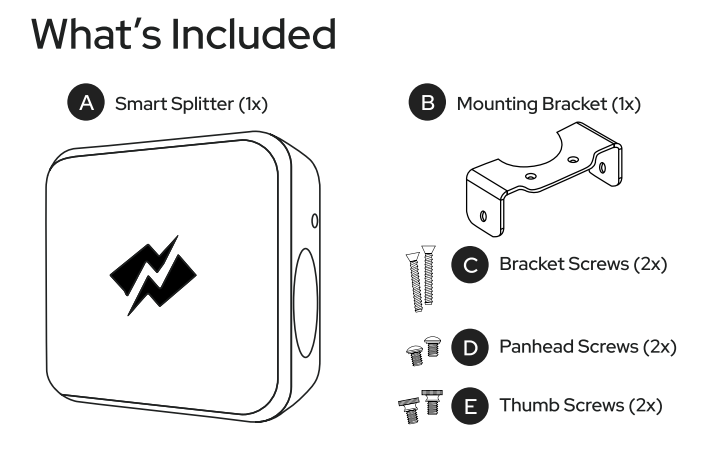

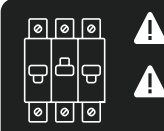

Before installation, ensure the circuit breaker is OFF.

Maximum amperage of each EV/device must be less than or equal to 80% of the breaker rating (Ex. 40A on 50A circuit)

### How It Works

- 1. The Primary outlet is always active
- 2. The Smart Splitter monitors total power draw
- Automatic shut-off of Secondary outlet when Switching Limit\* (calculated by adding PRI + SEC side loads) is exceeded
- 4. Resumes power to Secondary when Primary stops drawing power

| Circuit Breaker | Switching Limit * | Max Load (each outlet)               |
|-----------------|-------------------|--------------------------------------|
| 50 Amps         | 44 Amps           | 40A on PRI / 32A recommended for SEC |
| 40 Amps         | 34 Amps           | 32 Amps                              |
| 30 Amps         | 10 Amps           | 24 Amps                              |
| 20 Amps         | 10 Amps           | 16 Amps                              |

Dual EV - Simultaneous Charging on 50A Breaker

Using a smart EV charger or through the car, set both cars to 20A (or less) to stay under the switching limit and allow power to both cars simultaneously

### Installation

#### Step 1 - Turn Breaker OFF

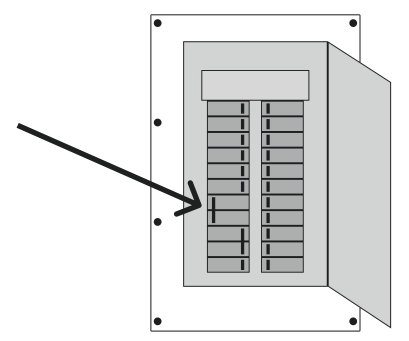

#### Step 2 - Install Mounting Bracket (Optional)

- Using the Mounting Bracket (Steps 2 and 4) is recommended but not a requirement for Smart Splitter use
- Outlet orientation will vary Ensure that the slots of the mounting bracket are in alignment with the gold colored mounting points on your Smart Splitter
- Mounting Bracket installation requires Phillips head screwdriver

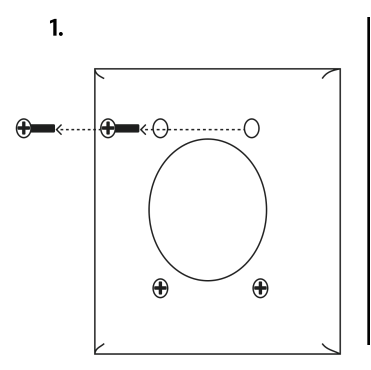

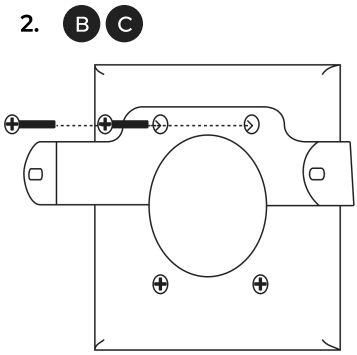

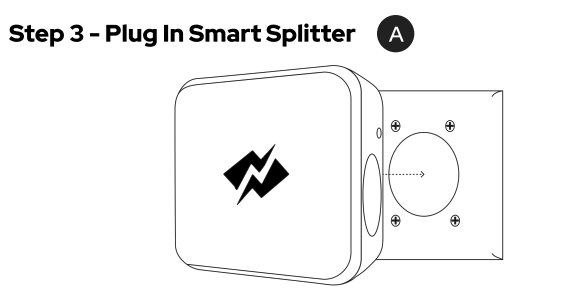

## **Step 4 - Secure Smart Splitter Using Mounting Bracket** (Optional)

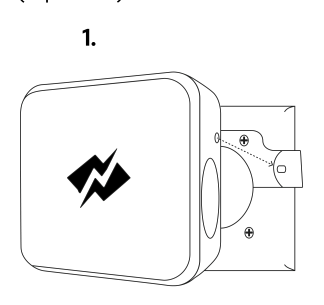

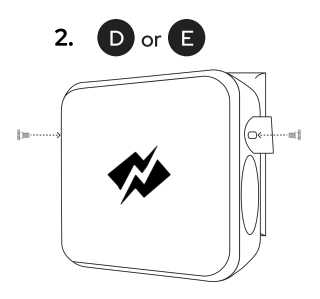

#### Step 5 - Plug In Devices

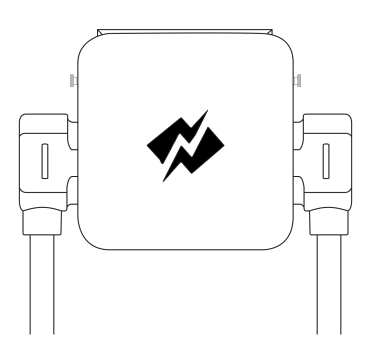

#### Appliance x EV:

- Plug in the appliance into the primary ("PRI") outlet
- Plug in the EV charger into the secondary ("SEC") outlet

#### Dual EV:

- Plug in the charger for the car you would like to charge first into the primary ("PRI") outlet
- Plug in the other charger into the secondary ("SEC") outlet

#### Step 6 - Turn Breaker ON

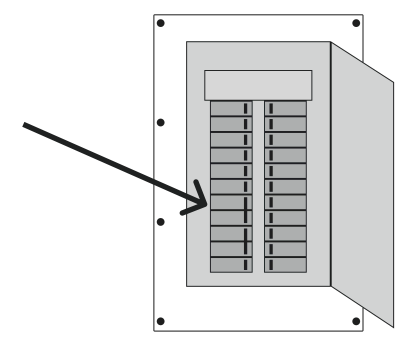

#### Step 7 - Configure Devices In App

1. Download and open the NeoCharge app

Scan the QR code to download

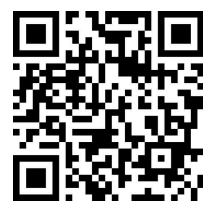

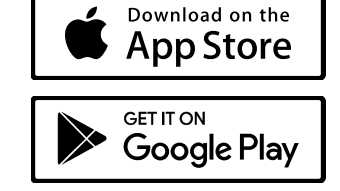

- 2. Create an account
- 3. Follow in-app instructions to connect the Smart Splitter to Wi-Fi
- 4. Confirm your circuit breaker to set correct switching limits (required)
- 5. Configure your devices to complete Smart Splitter setup

#### Step 8 - Integrate Your Charging And Utility

Complete your setup by configuring your utility rates and charging schedule for all connected EVs and devices:

- · Set your home locations to enable automatic charging schedules
- Verify your utility and rate plan (Time-of-Use, etc.)
- Set your preferred charging hours
- Enable automatic scheduling for optimal energy bill savings

## LED Indicators

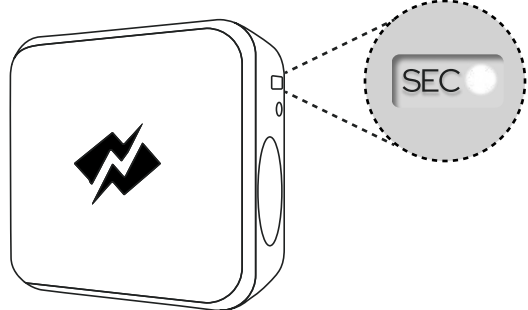

#### **Power Status:**

WHITE: Idle

**GREEN:** Receiving power

YELLOW: Secondary paused by Primary Session

YELLOW (blinking): Secondary paused by App

#### Error Status:

**Orange (solid):** Secondary Error -Overcurrent. Verify charging rate is less than Max Load (page 2)

**Orange (blinking):** Secondary Error – Persistent Overcurrent. Reboot Smart Splitter after adjusting charge rate

## Smart Splitter Support

- Complete Product Guide including detailed installation videos, advanced features and settings, and more
- Warranty Info and Registration
- Troubleshooting and Support

#### **Connection Status:**

BLUE (double blink): WiFi Setup - Pairing Mode

**BLUE (solid for 3 seconds):** Indicates successful WiFi connection on startup

**PURPLE (blinking):** Firmware update in progress

**RED (solid for 3 seconds):** Indicate Successful Factory Reset

**RED (blinking):** Internal Fault. Please reach out to NeoCharge Support

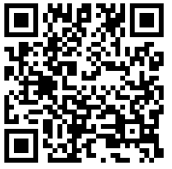

Scan QR code for Support